## **Department of Family Medicine**

## How to Download Entrada App (Elentra Mobile) & Login

- On the handheld device, Play Store or Apps Store, Search for "Elentra Mobile" => Install
- 2. After the App is installed, open the App => in the URL box, Type in this link <a href="https://entrada.radyfhs.umanitoba.ca/">https://entrada.radyfhs.umanitoba.ca/</a>

=> Click on "Proceed to Login"

Entrada

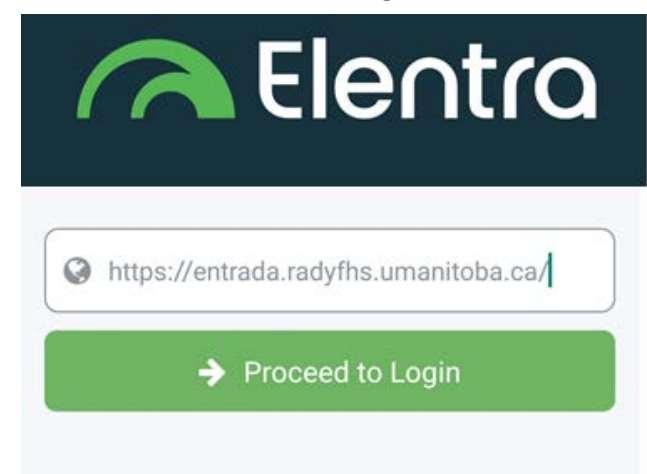

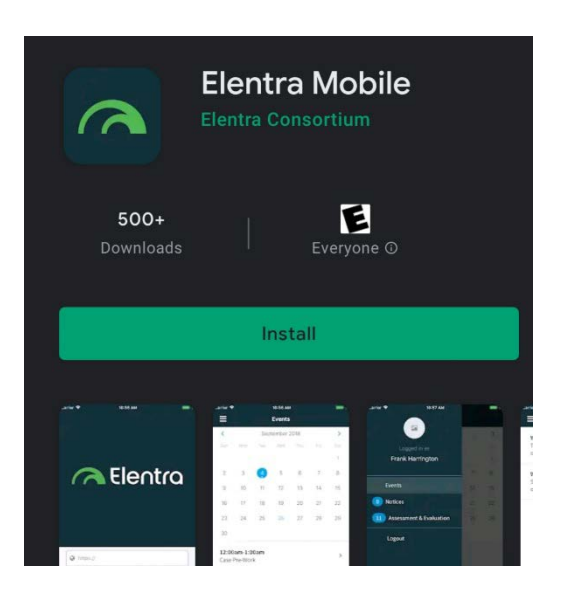

Enter your U of M email address & associated password with this email
 => Click "Login"

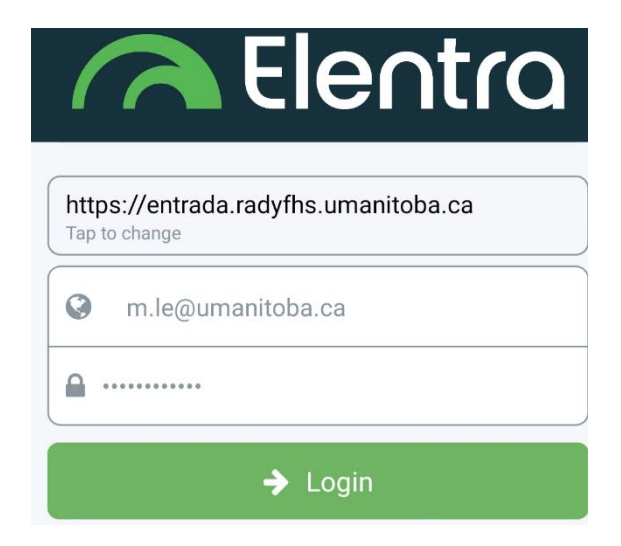

March 2021

## **Department of Family Medicine**

4. After you log in,

Entrada

- Left corner, click on the "dashes" icon => click on the Postgraduate / Undergraduate to toggle if you are in both.
- Click on "Assessment & Evaluation" menu => you have the ability to trigger Assessment

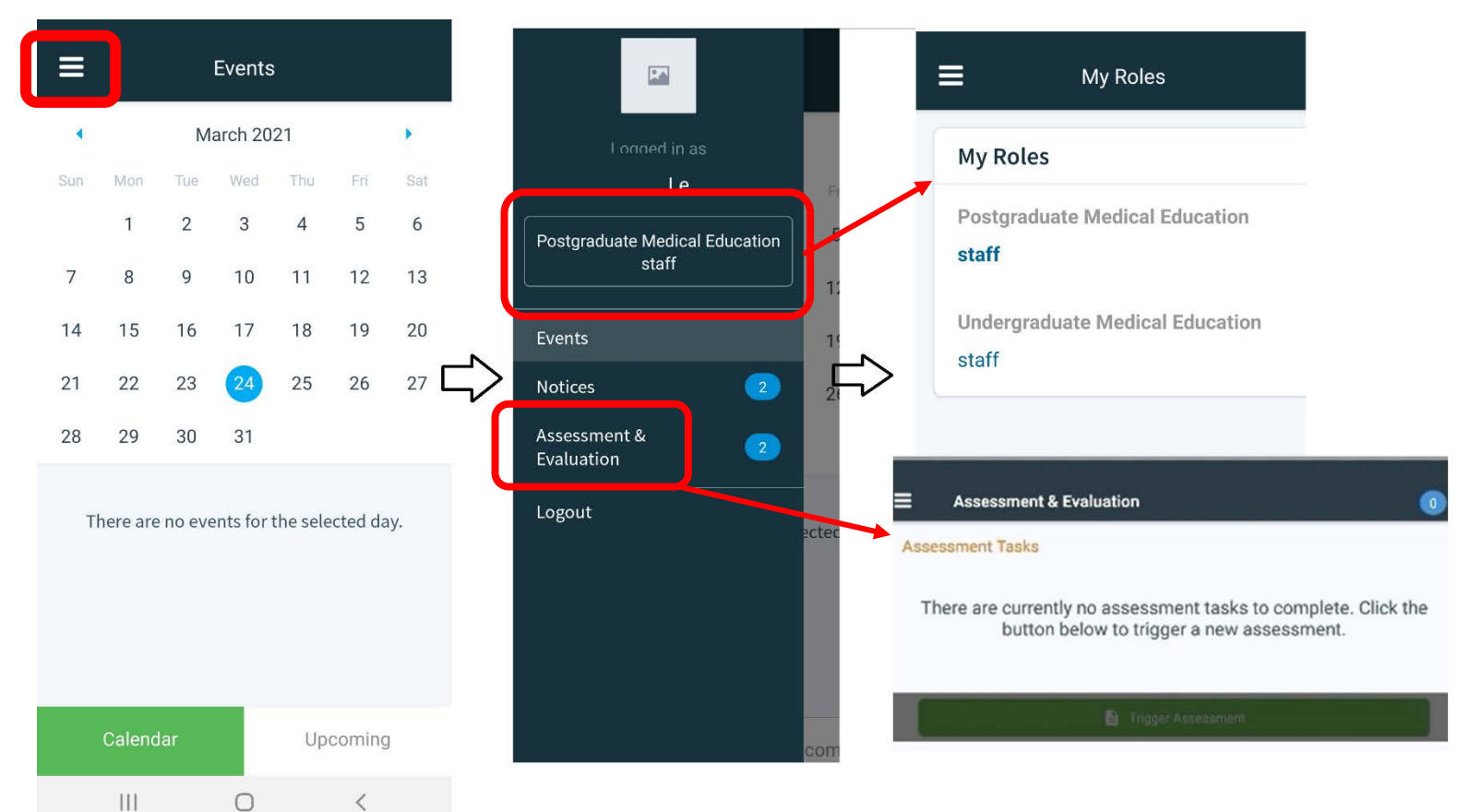

After clicking on "Assessment & Evaluation" menu, if you have pending assessments, they will appear on your list => Click on "View Task" to open the assessment

| Assessment & Evaluation              |                                              |
|--------------------------------------|----------------------------------------------|
| Tasks                                | What was your overall rating of the s        |
|                                      | What was your overall rating of the session? |
| Generic Form Delivered on 2019-11-29 | 1<br>Not useful                              |
| Description                          | 2<br>Somewhat useful                         |
| 1 completion pending for 1 event.    | 3<br>Useful                                  |
| Remove Task View Task                | 4                                            |
|                                      | Very good topic                              |
|                                      | 5<br>Outstanding topic                       |
|                                      | Comment Assess                               |